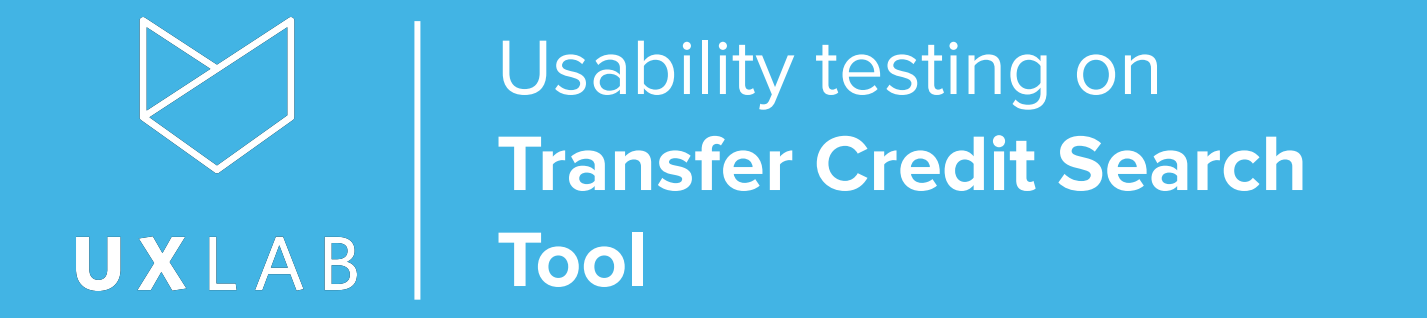

UBC UX Lab June 7, 2019

### **Our Team**

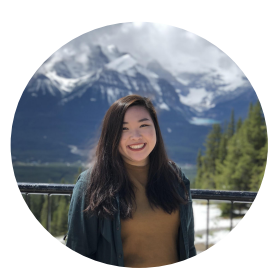

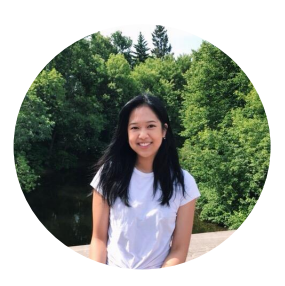

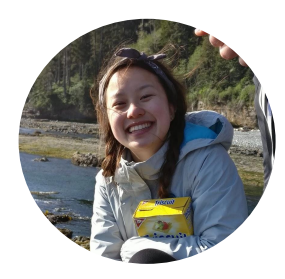

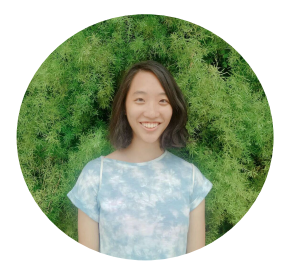

| Carley     |
|------------|
| Low        |
| Psychology |

**Jessica** del Rosario *Behavioural Neuroscience*  Wynonna Moo Cognitive Systems **Tiffany** Wu Computer Science

### PRESENTATION Discussion Points

- Research Question
- Methodology
- Demographics
- Results
- Summary
- Recommendations

Research \* Question

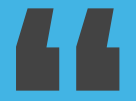

#### **Research Question**

### How are students and stakeholders navigating the newly launched Transfer Credit Search Tool?

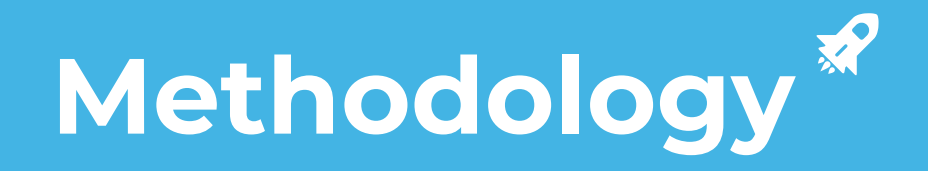

# **Scenario Test**

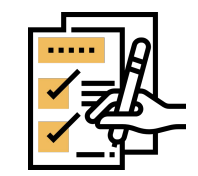

- Think-aloud procedure
- Desktops/laptops only
- Remote moderated testing Skype and Bluejeans screen share
- Look up 2 courses in transfer credit tool
- Explain what credits are received from UBC

(*n* = 7)

### **Test Flow Session**

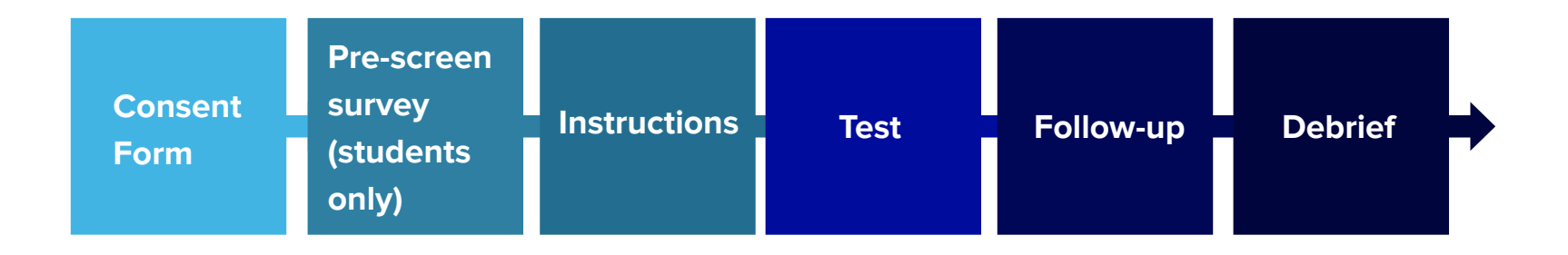

**Demographics** 

### **Demographics**

Participants (n = 7)

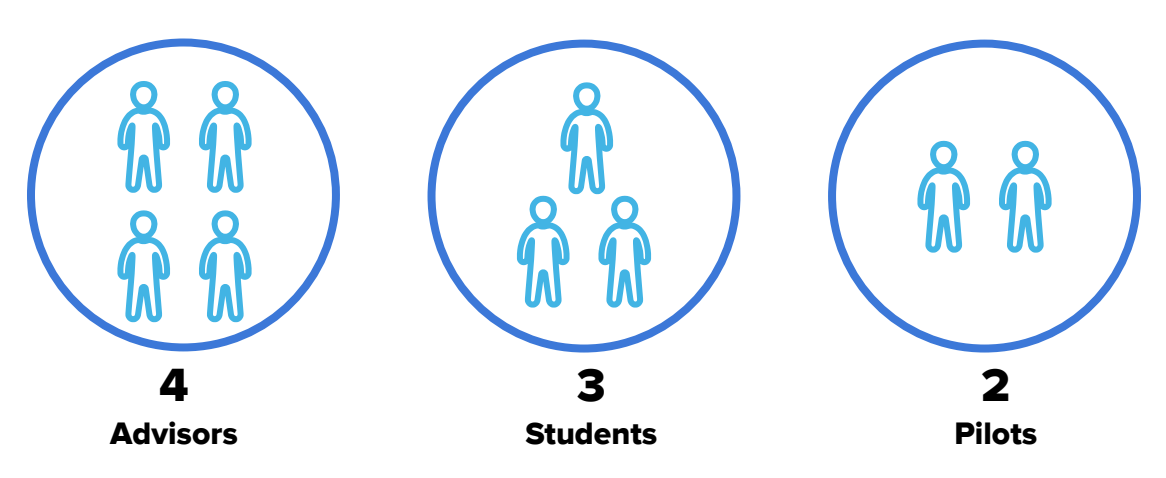

- 2 advisors have used tool before
- Rest of participants have never used tool

### We made an affinity diagram...

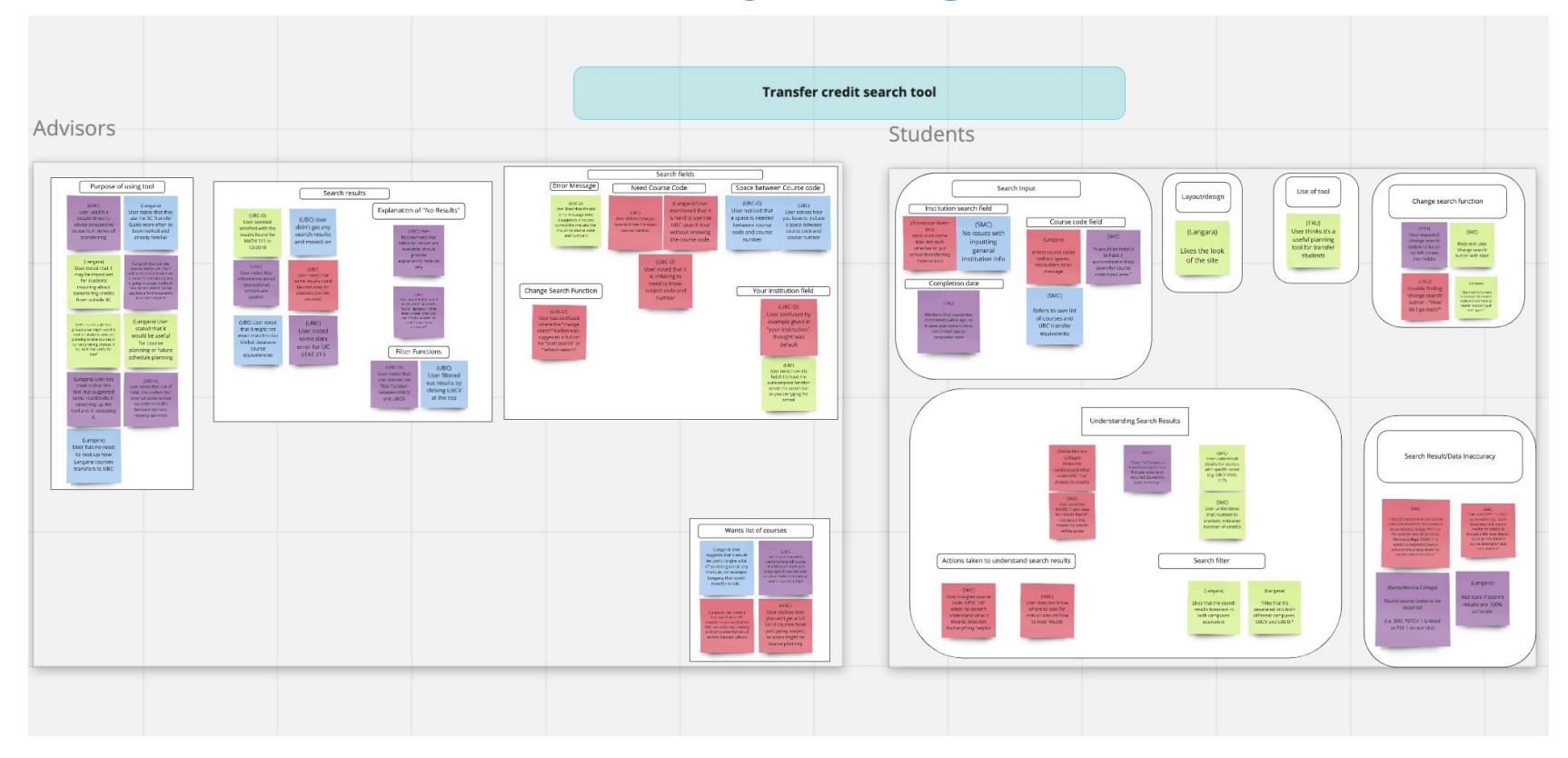

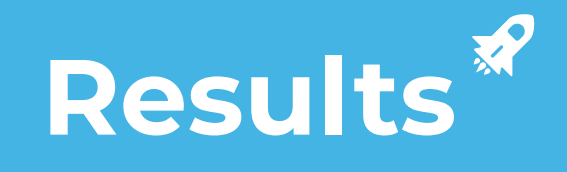

# **Results**

Purpose of Tool 

- Search Fields
- Search Results
- Change Search

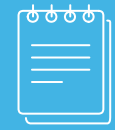

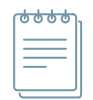

# **Purpose of Tool**

#### **STUDENTS**

• Course planning for incoming transfer students

#### **ADVISORS**

 Advise prospective students in terms of transferring

### **UBC Transfer Credit Search**

Search courses from your institution and how they transfer to UBC. The results shown are for reference only and are subject to change.

Learn more about transfer credit at UBC.

#### Your institution name

e.g. Langara College

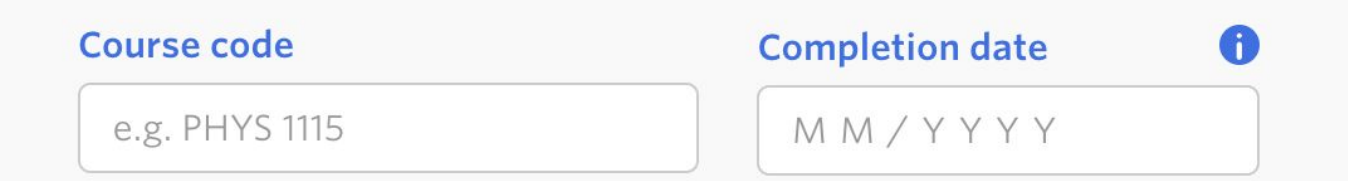

v

- Your Institution Name
- Course Code
  - → Common Issue

| ٩ | Ó | Ó ( | Ċ |
|---|---|-----|---|
|   |   |     |   |
|   |   |     |   |
|   |   |     |   |
|   |   |     |   |

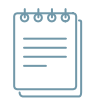

#### **Your Institution Name**

#### **STUDENTS**

- 1 of 3 students
- Unsure whether to input school transferring **from** or **into**

#### **ADVISORS**

- 1 of 4 advisors
- Thought it was confusing
- Unsure whether to input school they work at or school student is transferring from

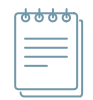

**Course Code** 

#### **COMMON ISSUE**

- Filled in course code without spaces
- Received an error message, but were able to fix easily

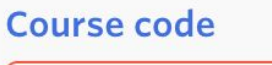

MATH110

 Please enter a subject code and course number. For example
PHYS 1115

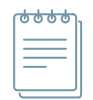

**Course Code** 

#### **STUDENTS**

• "I like that it shows the shadow underneath for the course code section, because I wasn't sure what I was looking for exactly at first."

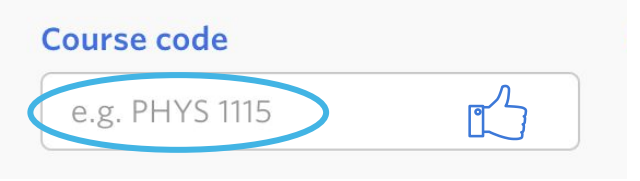

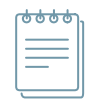

#### **Course Code**

#### **ADVISORS**

- It is "irritating" to search up a specific course code/number
  - As required by our given task scenario
- 2/4 prefer a full list of transferable courses

|     |   | 9 |
|-----|---|---|
| 1 = |   | : |
| 1 = | _ | 1 |
|     |   |   |

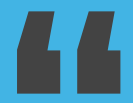

It would be helpful to give a list of courses at [SCHOOL] that would transfer to UBC, without needing to know the specific course codes & completion date. Search Results \*

### Search \* Results

| • Error | Message |
|---------|---------|
|---------|---------|

- → Common Issue
- Critical Incident
- Combination Course Codes
- Trust Issues
  - → Data Inconsistency
- Change Search

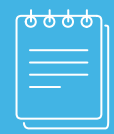

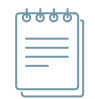

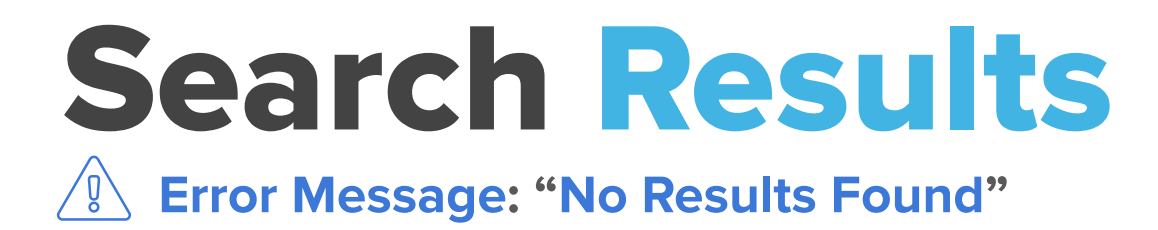

#### **COMMON ISSUE**

- 2/4 Advisors, 1/3 Students
  - Unsure if that meant course does not transfer or will be assessed for in the future
  - Advisor: A reason why no results are given could save students time from having to contact advisors

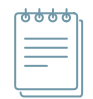

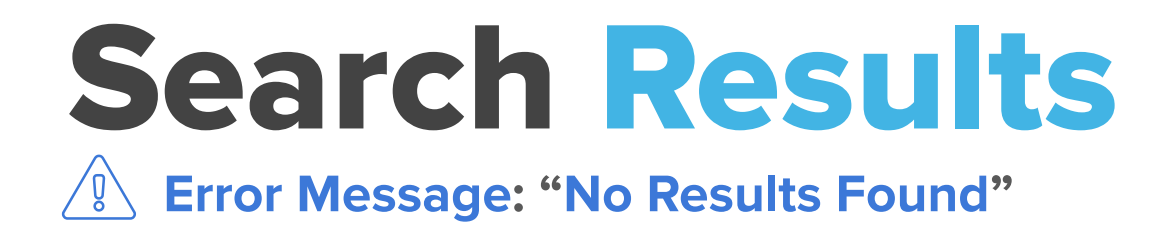

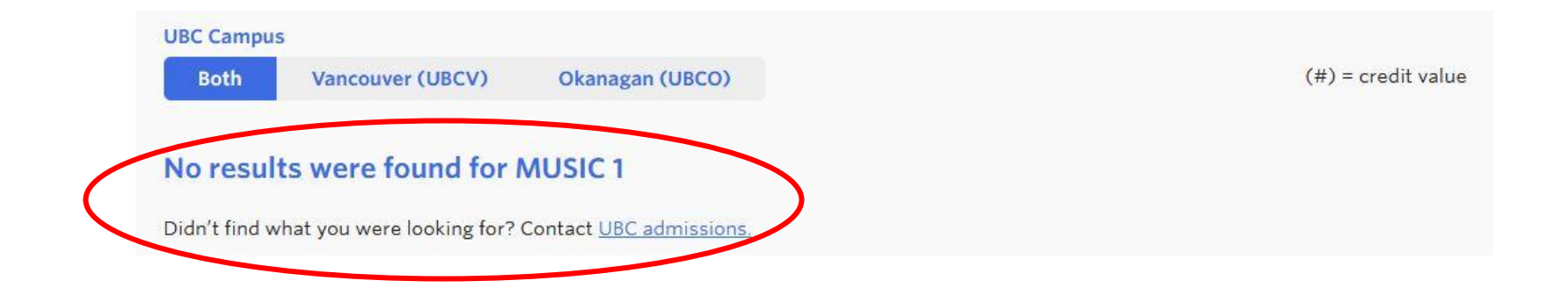

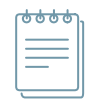

# **Search Results**

#### Critical Incident

- 1 student
- Did not understand course code "UBCV CPSC 1st"
- Used Google search
- Even when prompted, did not notice "How to read these results" option

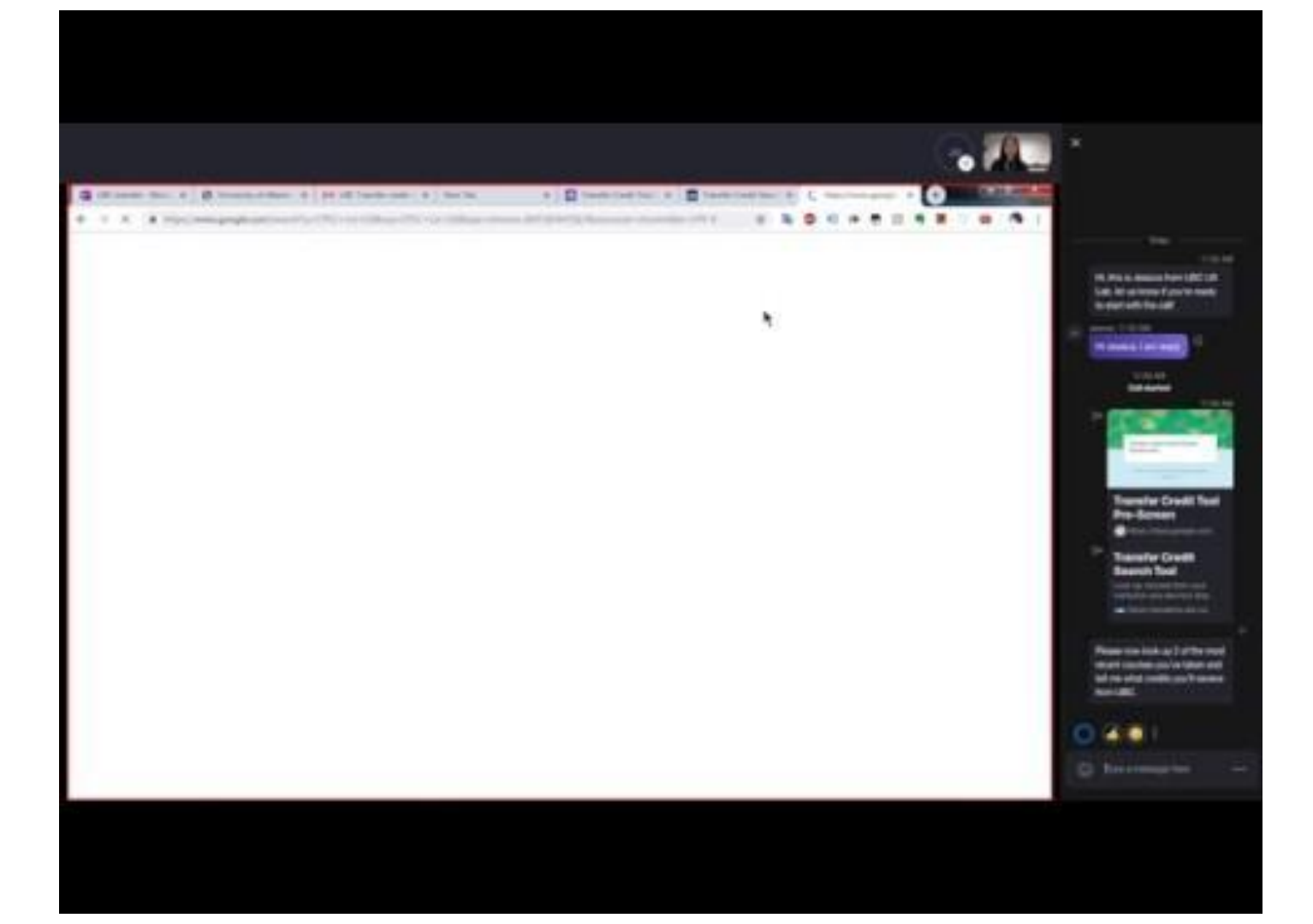

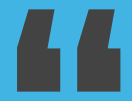

### Does "1st" mean it is transferable to a first-year elective OR required course? It is quite confusing.

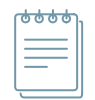

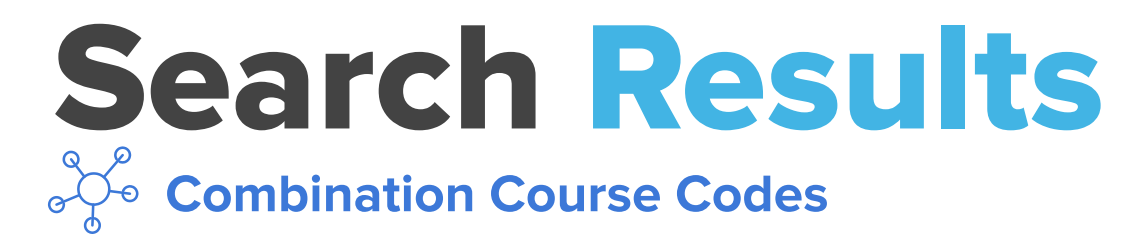

#### **ADVISORS**

- 1 of 4
- Noted that results for combination courses can be confusing because of the different possibilities
- Advisors can navigate this, but not sure about students
- Results are not in ascending order of single course to combos

| Both Vancouver (UBCV) Okanagan (UBCO                                              | )                       | (#) = credit v                                               |
|-----------------------------------------------------------------------------------|-------------------------|--------------------------------------------------------------|
| LANG STAT 1181                                                                    | >                       | UBCO STAT 230 (3)                                            |
| The above credits are valid for courses completed by                              | etween 01 2006 - preser | nt                                                           |
| LANG STAT 1181<br>LANG STAT 1181 (3) & LANG STAT 1224 (3)                         | >                       | UBCO STAT 230 (3)                                            |
| 🛗 The above credits are valid for courses completed b                             | etween 05 2005 - prese  | nt                                                           |
| LANG STAT 1181<br>LANG STAT 1181 (3) & LANG STAT 3223 (3)                         | >                       | UBCV STAT 200 (3) & UBCV STAT 2nd (3)                        |
| 🛅 The above credits are valid for courses completed b                             | etween 01 2006 - preser | nt                                                           |
| <br>LANG STAT 1181                                                                | >                       | UBCV STAT 2nd (3)                                            |
| The above credits are valid for courses completed by                              | etween 01 2006 - preser | nt                                                           |
| LANG STAT 1181<br>LANG MATH 2310 (3) & LANG STAT 1181 (3)                         | >                       | UBCV MATH 1st (3) & UBCV STAT 2nd (3)                        |
| 🛗 The above credits are valid for courses completed by                            | etween 01 2006 - preser | nt                                                           |
| LANG STAT 1181<br>LANG STAT 1181 (3) & LANG STAT 2225 (3)                         | >                       | UBCV STAT 200 (3) & UBCV STAT 2nd (3)                        |
| iii The above credits are valid for courses completed between 01 2006 - present   |                         | nt                                                           |
| LANG STAT 1181<br>LANG STAT 1181 (3) & LANG STAT 2281 (3)                         | >                       | UBCV STAT 241 (3) or UBCV STAT 251 (3)                       |
| The above credits are valid for courses completed between 09 2003 - present       |                         | nt                                                           |
| LANG STAT 1181<br>LANG MATH 2310 (3) & LANG STAT 1181 (3) &<br>LANG STAT 1225 (3) | >                       | UBCV COMM 290 (3) & UBCV COMM 291 (3)<br>& UBCV COMM 2nd (3) |
| 💼 The above credits are valid for courses completed b                             | etween 09 1995 - preser | ıt                                                           |
| LANG STAT 1181<br>LANG MATH 2310 (3) & LANG STAT 1181 (3) &<br>LANG STAT 2225 (3) | >                       | UBCV COMM 290 (3) & UBCV COMM 291 (3)<br>& UBCV COMM 2nd (3) |
| The above credits are valid for courses completed by                              | etween 09 1995 - preser | ıt                                                           |

|  | UBC | Cam | pus |
|--|-----|-----|-----|
|--|-----|-----|-----|

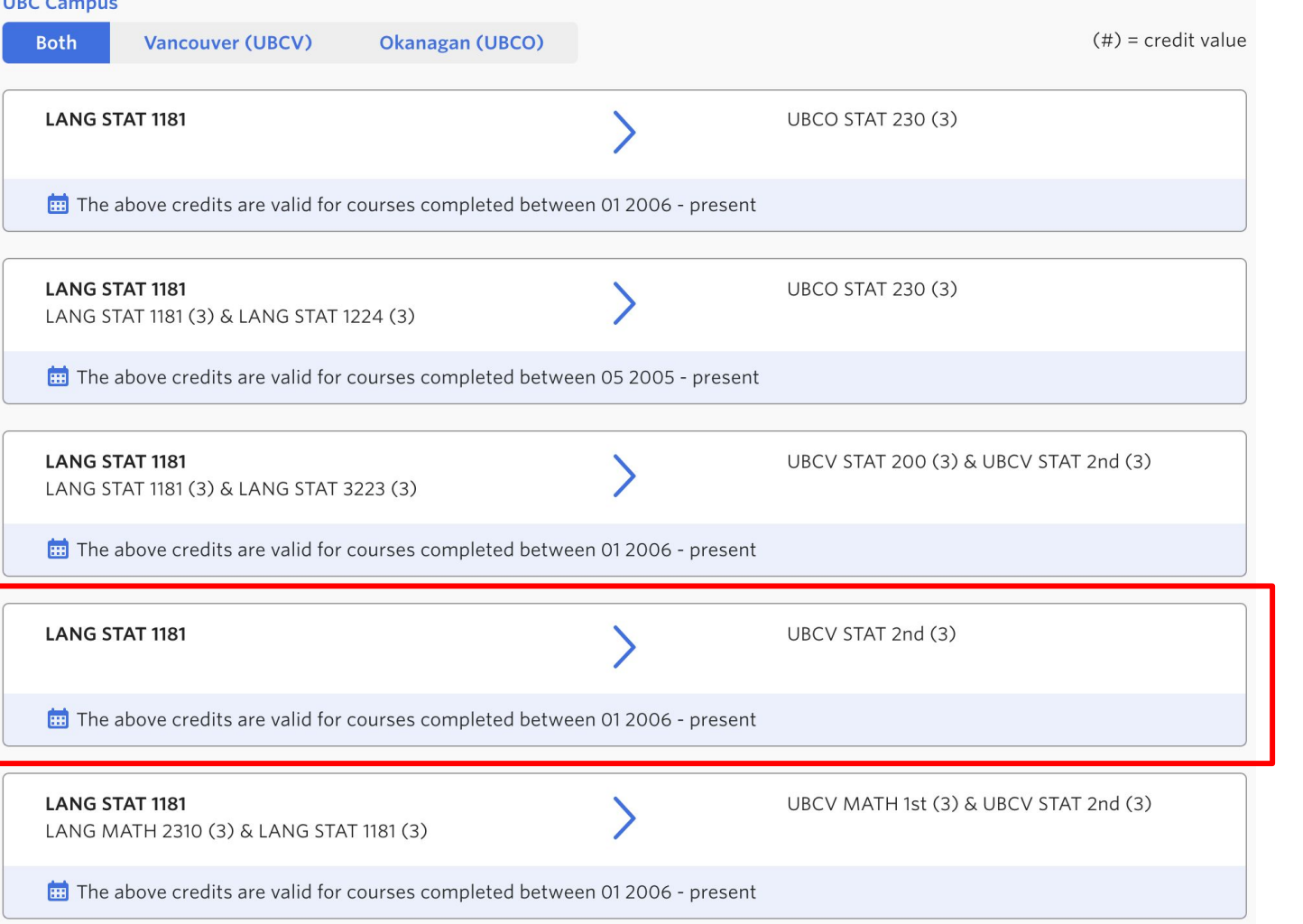

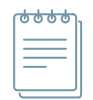

# **Search Results**

**Trust Issues: Data Inconsistency** 

#### **STUDENTS**

- PSYCH 1 [SMC] : PSY 1 [UBC]
- "My prof said the course was transferable to UBCV."

| Both   | Vancouver (UBCV)            | Okanagan (UBCO)         |              |                 | (#) = credit value |
|--------|-----------------------------|-------------------------|--------------|-----------------|--------------------|
| LANG ( | CPSC 1030                   |                         | >            | UBCV: No credit |                    |
| 🛅 The  | above credits are valid for | courses completed betwe | en 09 2005 - | present         |                    |

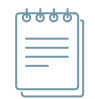

# **Search Results**

#### **Trust Issues: Data Inconsistency**

#### **ADVISORS**

- STAT 213 [UCalgary] transfers only to UBCO not UBCV in the tool
- 1 of 4 advisors noted that searches for **international schools** are **"spottier"**

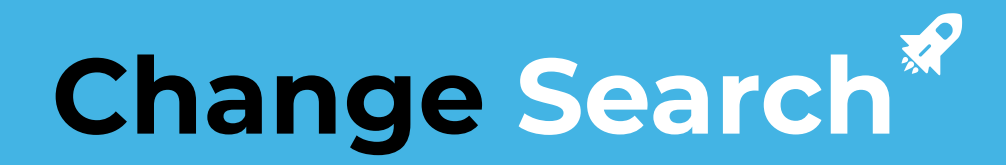

# Change Search

• Difficult for user to find

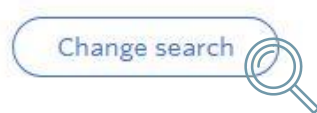

- 1/4 advisors could not find change search button and wanted to refresh the page
- 1/3 students had difficulty finding change search button
  - Expected it to be on top left corner

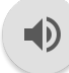

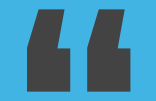

### How do I go back?

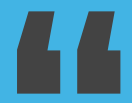

### I like that I only need to change the course code and not have to re-enter everything all over again.

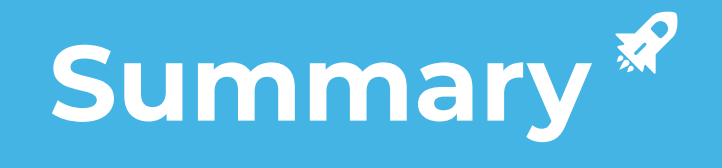

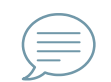

# **Top Feedback**

#### **COMMON FEEDBACK**

- Could not find tool simply using Google search
- Expected 'change search' button elsewhere or couldn't find it
- Wanted an autocomplete/dropdown feature for course code search field
  - Hard to remember course code
  - Wanted to make sure code was in the system

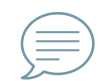

# **Top Feedback**

#### **STUDENTS**

 Link to course page/description directly in course code result (1)

#### **ADVISORS**

- Prefer using SISC or BC Transfer Guide as there is a list of courses shown there for each institution (4)
- Wanted to be able to search for a list of courses for institutions to UBC (2)

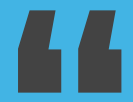

### I like that it's separated into different campuses, UBCV and UBCO.

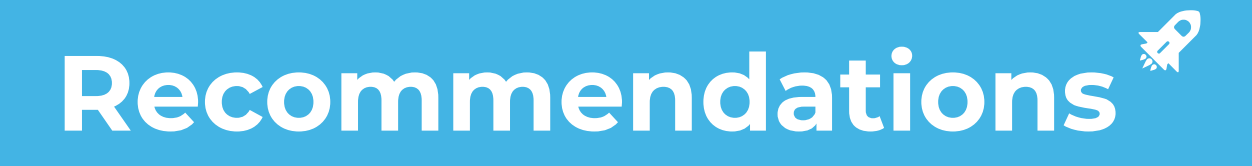

### **Recommendations**

| 'Change Search' Button Position | Make it more obvious or identify a better location                   |
|---------------------------------|----------------------------------------------------------------------|
| Error Message                   | Make error message specific to the error                             |
| Increase Site Exposure          | How are students getting to this page? Currently hard to navigate to |
| Data Accuracy                   | Build user trust, increase data reliability                          |

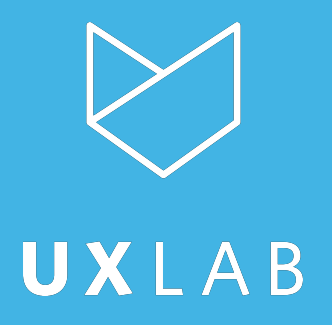